## **TUTORIAL SIPAC**

## SOLICITAÇÃO DE CADASTRO DE MATERIAL

## Acesse o SIPAC: sipac.ufla.br

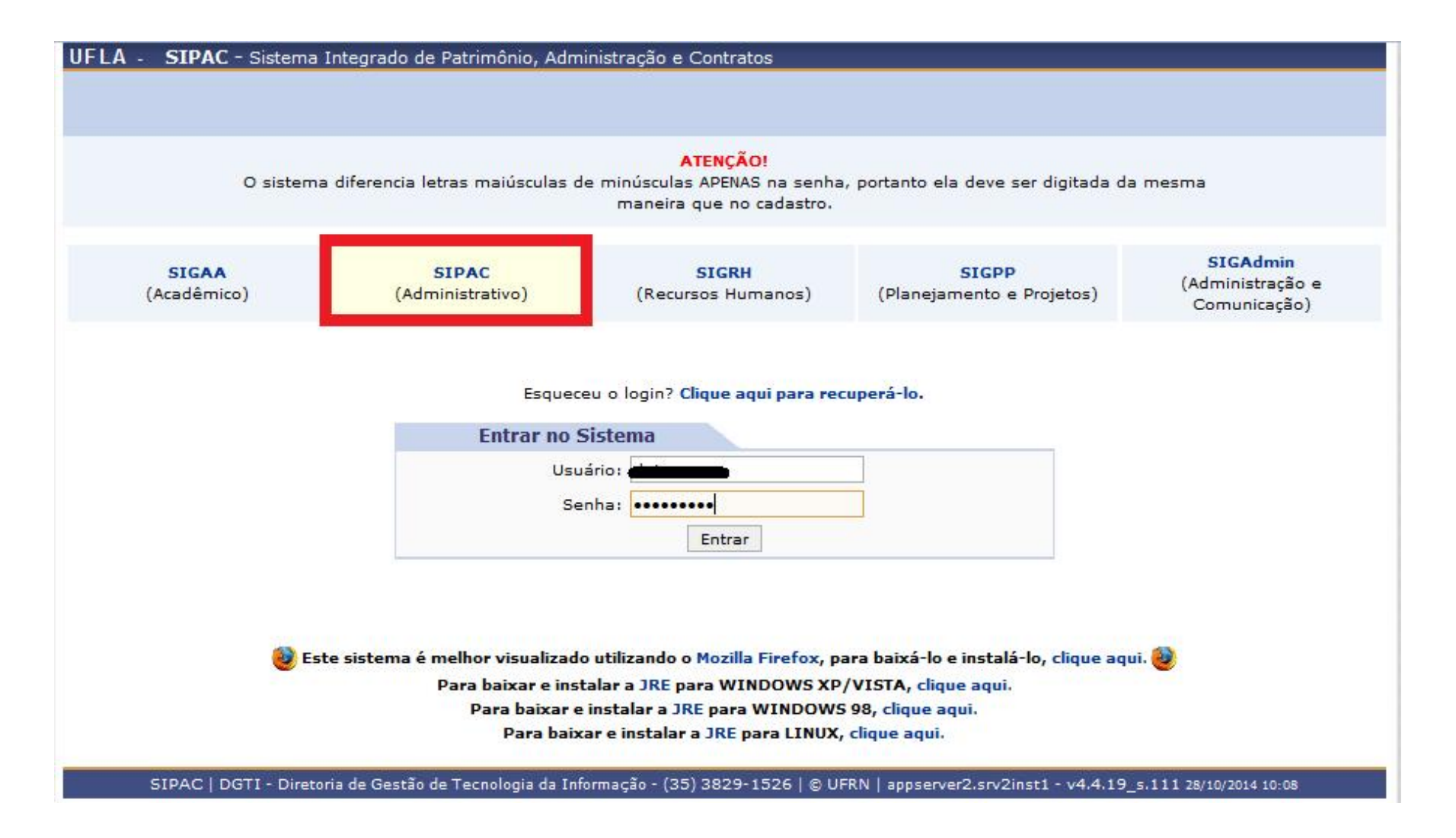

Siga os passos destacados na imagem abaixo conforme numeração: 1 – Portal Administrativo -> 2 – Requisições -> 3 – Material -> 4 – Catálogo -> 5 – Solicitar Cadastro.

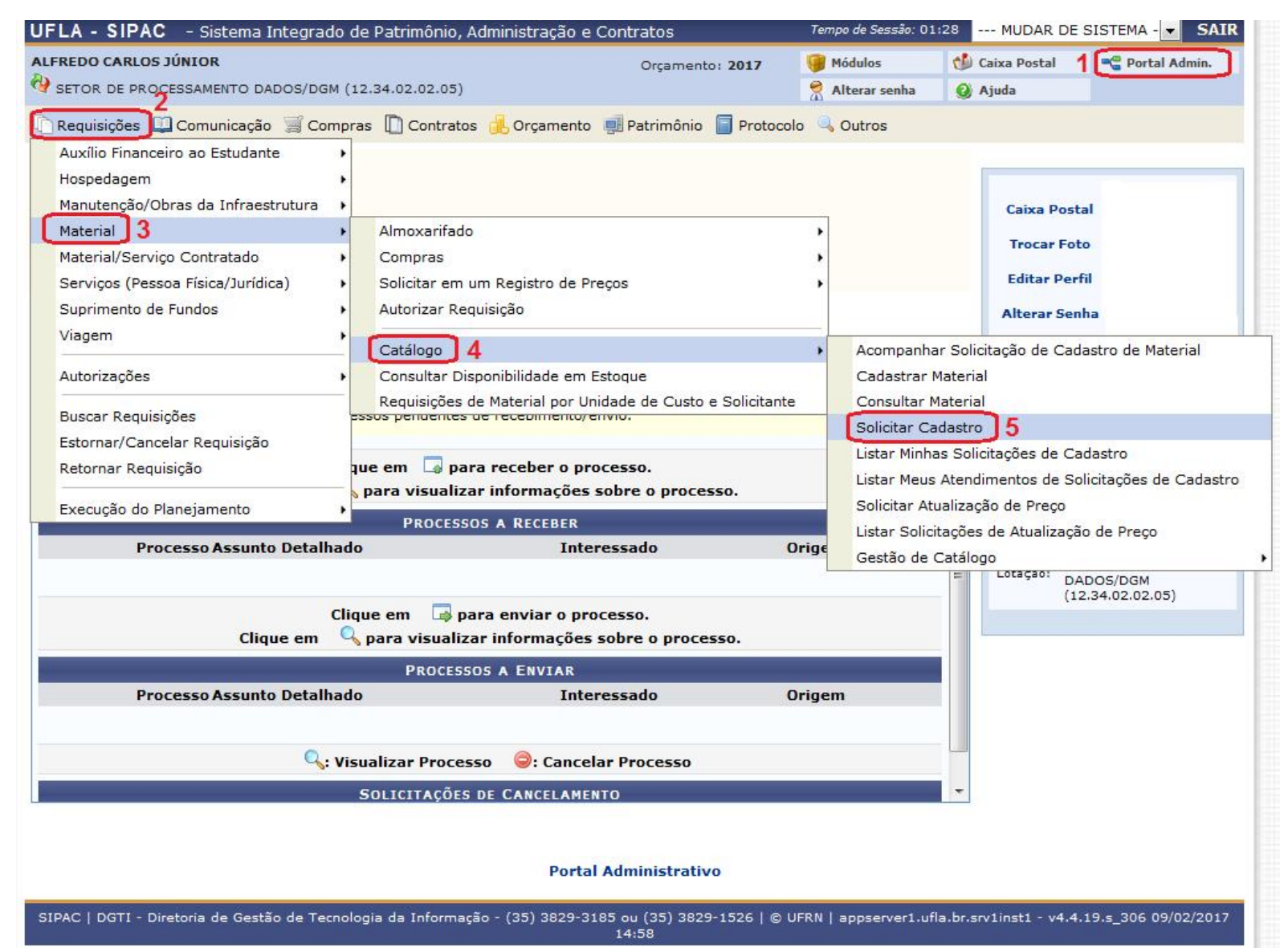

Antes de inserir os dados do item a ser cadastrado, o SIPAC redireciona para uma tela de consulta.

Pesquisar pelo material desejado é importante para que não seja solicitado o cadastro de um item já existente no catálogo.

| UFLA - SIPAC - Sistema Integrado de Patrimônio, Adminis                                                                                                    | stração e Contratos                                                                                                    | Tempo de Sessão: 01                           | 1:30 MUDAR DI                                | E SISTEMA - 💌 SAI                           |
|----------------------------------------------------------------------------------------------------|----------------------------------------------------------------------------------------------------|-----------------------------------------------|----------------------------------------------|---------------------------------------------|
| ALFREDO CARLOS JÚNIOR                                                                                                    | Orçamento: 2017                                                                                                    | 🤪 Módulos                                     | 🍏 Caixa Postal                               | 嘴 Portal Admin.                             |
| SETOR DE PROCESSAMENTO DADOS/DGM (12.34.02.02.05)                                                                                                    |                                                                                                    | 🔗 Alterar senha                               | 🥝 Ajuda                                      |                                             |
| PORTAL ADMINISTRATIVO > CONSULTA DO MATERIAL                                                                                                    |                                                                                                    |                                               |                                              |                                             |
| Nesta tela deverá ser escolhido o tipo do material a ser solicitado o<br>Existem dois tipos:<br>• Material de Consumo: Aquele cuja duração é limitada a curt<br>iluminação, gêneros alimentícios, artigos de mesa, combust<br>• Material Permanente: Aquele de duração superior a dois an<br>semoventes, etc. | o cadastro.<br>to lapso de tempo. Exemplos: artigos<br>tíveis etc. Fonte: Tesouro Nacional<br>los. Exemplos: mesas, máquinas, tap | de escritório, de lim<br>eçaria, equipamentos | peza e higiene, mat<br>s de laboratórios, fe | erial elétrico e de<br>rramentas, veículos, |
|                                                                                                    | Consulta de Materiais                                                                                                    |                                               |                                              |                                             |
|                                                                                                    |                                                                                                    |                                               |                                              |                                             |
|                                                                                                    |                                                                                                    |                                               |                                              |                                             |
|                                                                                                    |                                                                                                    |                                               |                                              |                                             |
| Crupo de Material:                                                                                                    |                                                                                                    |                                               |                                              |                                             |
|                                                                                                    |                                                                                                    |                                               |                                              |                                             |
| Opções Avançadas                                                                                                    |                                                                                                    |                                               |                                              |                                             |
| Listar apenas materiais em estoque                                                                                                    |                                                                                                    |                                               |                                              |                                             |
| Apenas materiais em Sistemas Registro de Preço (Pregões Abe                                                                                                    | ertos)                                                                                                    |                                               |                                              |                                             |
| Apenas materiais em Processos de Compras em Andamento                                                                                                    |                                                                                                    |                                               |                                              |                                             |
|                                                                                                    | Buscar Cancelar                                                                                                    |                                               |                                              |                                             |

1 – Realizar a consulta de acordo com o item desejado;

2 – Caso sejam encontrados materiais com o termo pesquisado, verificar se os itens já cadastrados atendem à necessidade do requisitante;

3 – Após confirmar que o item desejado não existe no Catálogo de Materiais, o usuário deve solicitar o cadastro conforme imagem ao lado.

|                    | Consulta de Materiais                                                                                                    |                |            |                                             |      |
|--------------------|----------------------------------------------------------------------------------------------------|----------------|------------|---------------------------------------------|------|
| Período de Cadast  | ro: a III                                                                                                    |                |            |                                             |      |
| Código:            |                                                                                                    |                |            |                                             |      |
| Denominação:       | decibelímetro                                                                                                    |                | 1          |                                             |      |
| Especificação:     |                                                                                                    |                |            |                                             |      |
| Grupo de Material: |                                                                                                    |                |            |                                             |      |
| Opções Avançada    | 5                                                                                                    |                |            |                                             |      |
| 🔲 Listar apenas m  | ateriais em estoque                                                                                                    |                |            |                                             |      |
| Apenas materia     | is em Sistemas Registro de Preço (Pregões Abertos)                                                                                                    |                |            |                                             |      |
| Apenas materia     | is em Processos de Compras em Andamento                                                                                                    |                |            |                                             |      |
|                    | Bussar Cancelar                                                                                                    |                |            |                                             |      |
|                    |                                                                                                    |                |            |                                             |      |
|                    |                                                                                                    |                |            |                                             |      |
|                    | 0. Visualizza Matavial 🤹 Damandar ann Na                                                                                                    |                | <u></u> ,  |                                             |      |
| . Presente         | em um Almovarifado 🔹 Presente em um Processo de Compra Ativo                                                                                                    | va Compr       | a<br>to on | um Processo de Compre Bloque                | obco |
| • : Presente       | em um Aimoxaritado • : Presente em um Processo de Compra Ativo                                                                                                    | ; Presen       | te en      | i um Processo de Compra Bioqu               | eado |
|                    |                                                                                                    |                |            |                                             |      |
|                    | MATERIAIS ENCONTRADOS                                                                                                    | W              |            | <i></i>                                     | 10   |
| Código             | Denominação                                                                                                    | Unid.<br>Media | da         | Grupo de Material                           |      |
|                    | DECIBELIMETRO COM DATA LOGGER                                                                                                    | 2              |            |                                             |      |
|                    | DECIBELIMETRO COM DATA LOGGER CARACTERÍSTICAS: BARRA GRÁFICA SAÍDA RS-232<br>CALENDÁRIO DATA LOGGER LEITURA MÁXIMA CONGELAMENTO DE LEITURA DESLIGAMENTO                |                |            |                                             |      |
|                    | AUTOMÁTICO INDICAÇÃO DE BATERIA SAÍDA AC/DC ESPECIFICAÇÕES: DISPLAY: LCD, CRISTAL<br>LÍQUIDO DE 4 DÍGITOS ILUMINADO AUTO RANGE: SIM (MICROPROCESSADOR ESCOLHE O MELHO) | 2              |            |                                             |      |
| 5204000482572      | RANGE PARA MEDIÇÃO) ESCALA: 30DB A 130DB (DIVIDIDO EM 7) ±1,5DB MEDIÇÃO: FAST/SLOW                                                                                     | UNIDA          | DE         | 5204 - APARELHOS DE MEDICAO E<br>ORIENTACAO | Q    |
|                    | INTERFACE: RS-232 ÓPTICA FREQUÊNCIA: 35,1HZ A 8,5KHZ LINEARIDADE 50DB MICROFONE: TIP                                                                                   | 0              |            |                                             |      |
|                    | ELETRONICO CONDESADO PONDERAÇÃO: A E C CLASSE: 2 SELEÇÃO DE ESCALAS: AUTOMATIC<br>E MANUAL MEMÓRIA: 16000 MEDIÇÕES ALIMENTAÇÃO: 6 PILHAS DE 1,5V TAMANHO               | A              |            |                                             |      |
|                    | APROXIMADO: 245 X 80 X 35MM PESO APROXIMADO: 350 g FORNECIDO COM: MALETA, MANUAL<br>PILHAS DE 1,5V E CABO RS-232                                                       | , 6            |            |                                             |      |
|                    |                                                                                                    |                |            |                                             |      |
|                    |                                                                                                    |                |            |                                             |      |
|                    | 1 Registro(s) Encontratio(s)                                                                                                    |                |            |                                             |      |
|                    | Solicitar Cadastro de Material                                                                                                    |                | 2          |                                             |      |
|                    | Nao encontrou o material desejado / Cirque A                                                                                                    | dui            |            |                                             |      |
|                    |                                                                                                    |                |            |                                             |      |
| _                  |                                                                                                    |                |            |                                             |      |
|                    |                                                                                                    |                |            |                                             |      |
|                    |                                                                                                    |                |            |                                             |      |
|                    | ▼                                                                                                    |                |            |                                             |      |
|                    |                                                                                                    |                |            |                                             |      |

O usuário deve escolher o tipo do material a ser cadastrado.

\* Material de Consumo: Aquele cuja duração é limitada a curto lapso de tempo. Exemplos: artigos de escritório, de limpeza e higiene, material elétrico e de iluminação, gêneros alimentícios, artigos de mesa, combustíveis etc. Fonte: Tesouro Nacional

\* Material Permanente: Aquele de duração superior a dois anos. Exemplos: mesas, máquinas, tapeçaria, equipamentos de laboratórios, ferramentas, veículos, semoventes, etc.

| UFLA - SIPAC                                                                                           | - Sistema Integrado de Patrimônio, Administração e Con                                                                                                    | tratos                                                                   | Tempo de Sessão: 01:                                            | :30 MUDAR E                              | E SISTEMA SAIR                                 |
|----------------------------------------------------------------------------------------------------|----------------------------------------------------------------------------------------------------|--------------------------------------------------------------------------|-----------------------------------------------------------------|------------------------------------------|------------------------------------------------|
| ALFREDO CARLOS JÚN                                                                                     | NIOR<br>SAMENTO DADOS/DGM (12.34.02.02.05)                                                                                                    | Orçamento: 2017                                                          | 🎯 Módulos 😤 Alterar senha                                       | 🔥 Caixa Postal<br>🥝 Ajuda                | 📲 Portal Admin.                                |
| PORTAL ADMINIS                                                                                         | STRATIVO > ESCOLHA DO TIPO DO MATERIAL                                                                                                    |                                                                          |                                                                 |                                          |                                                |
| Nesta tela deverá s<br>Existem dois tipos:<br>Material de<br>iluminação,<br>Material Per<br>semoventes | ser escolhido o tipo do material a ser solicitado o cadastro.<br>Consumo: Aquele cuja duração é limitada a curto lapso de ten<br>gêneros alimentícios, artigos de mesa, combustíveis etc. Fonto<br>manente: Aquele de duração superior a dois anos. Exemplos:<br>5, etc. | npo. Exemplos: artigos d<br>e: Tesouro Nacional<br>mesas, máquinas, tape | de escritório, de limp<br>çaria, equipamentos                   | beza e higiene, ma<br>de laboratórios, f | iterial elétrico e de<br>erramentas, veículos, |
|                                                                                                    | Escolha do Ti                                                                                                    | PO DO MATERIAL                                                           |                                                                 |                                          | 1                                              |
|                                                                                                    | Material Permanente<br>Exemplos: mesas, máquinas, equipamentos de<br>laboratórios, ferramentas, veículos, semoventes.                                                                                                    | Material de<br>Exemplos: art<br>higiene, mate                            | e Consumo<br>ligos de escritório, de<br>rial elétrico, combusti | limpeza e<br>íveis, etc.                 |                                                |
|                                                                                                    | <<                                                                                                    | Voltar                                                                   |                                                                 |                                          |                                                |
|                                                                                                    | Portal Ad                                                                                                    | ministrativo                                                             |                                                                 |                                          |                                                |
| SIPAC   DGTI - Direto                                                                                  | oria de Gestão de Tecnologia da Informação - (35) 3829-3185 d<br>1                                                                                                    | ou (35) 3829-1526   © U<br>7:27                                          | IFRN   appserver1.ufl                                           | a.br.srv1inst1 - v4                      | .4.19.s_306 09/02/2017                         |

O exemplo pesquisado, <u>DECIBELÍMETRO</u>, refere-se a um material <u>permanente</u>. Após selecionar o tipo do material, o usuário deve pesquisar pelo **\*Grupo** mais adequado para inclusão do novo item.

Feito isso clicar na seta verde correspondente.

| UFLA         | - SIPAC - Sistema Integrado de Patrimônio, Administraç                                                                                                    | ão e Contratos                                                                                                    | Tempo de Sessão: 0                                                               | 1:30 MUDAR DE                                                                    | SISTEMA - 💌 SA                                         |
|--------------|----------------------------------------------------------------------------------------------------|----------------------------------------------------------------------------------------------------|----------------------------------------------------------------------------------|----------------------------------------------------------------------------------|--------------------------------------------------------|
|              | DO CARLOS JÚNIOR                                                                                                    | Orçamento: 2017                                                                                                    | 🮯 Módulos                                                                        | 🍏 Caixa Postal                                                                   | 📲 Portal Admin.                                        |
| SET(         | OR DE PROCESSAMENTO DADOS/DGM (12.34.02.02.05)                                                                                                    |                                                                                                    | 🕺 Alterar senha                                                                  | 🥥 Ajuda                                                                          |                                                        |
| POR          | TAL ADMINISTRATIVO > SELECIONAR GRUPO DE MATERIAL                                                                                                    | ļ.                                                                                                    |                                                                                  |                                                                                  |                                                        |
| Um (<br>usab | Grupo de Material é uma nomenclatura utilizada para definir um co<br>ilidade e serventia.                                                                                                    | njunto de materiais que possuer                                                                                               | n as mesmas caracte                                                              | erísticas em termos d                                                            | le consumo,                                            |
|              | (): Se                                                                                                    | elecionar Grupo de Material                                                                                                   |                                                                                  |                                                                                  |                                                        |
|              | GRUPOS RELACIONAD                                                                                                    | OS AO TIPO DE MATERIAL SI                                                                                                    | ELECIONADO                                                                       |                                                                                  |                                                        |
| Código       | Denominação                                                                                                    |                                                                                                    |                                                                                  |                                                                                  |                                                        |
| 257          | ACESSORIOS PARA AUTOMOVEIS                                                                                                    |                                                                                                    |                                                                                  |                                                                                  |                                                        |
| 5202         | AERONAVES<br>Registra o valor das despesas com qualquer tipo de aeronave de asa fixa ou                                                                                                    | asa rotativa, tais como: avião, balão,                                                                                        | helicóptero, planador, u                                                         | ltraleve e afins.                                                                |                                                        |
| 204          | APARELHOS DE MEDICAO E ORIENTACAO<br>Registra o valor das despesas com todos os aparelhos de medição ou conta<br>considerados componentes, tais como: amperímetro, aparelho de medição m<br>manômetro, medidor de gás, mira-falante, níveis topográficos, osciloscópio,<br>teodolito, turbímetro e afins. | gem. Quando estes aparelhos forem i<br>neteorológica, balanças em geral, bús<br>paquímetro, pirômetro, planimetro, ps         | incorporados a um equip<br>ssola, calibrador de pne<br>icrômetro, relógio medio  | pamento maior serão os i<br>us, cronômetro, hidrôme<br>dor de luz, sonar, sonda, | mesmos<br>tro, magnetômetro,<br>taquímetro, telêmetro, |
| 206          | APARELHOS E EQUIPAMENTOS DE COMUNICACAO<br>Registra o valor das despesas com todo material considerado permanente, p<br>qualquer espécie, aeronaves ou embarcações, tais como: antena parabólica<br>fac-símile, fonógrafo, interfone, PABX, rádio receptor, rádio telegrafia, rádio te                    | portátil ou transportável, de uso em co<br>1, aparelho de telefonia, bloqueador te<br>elex, rádio transmissor, secretaria ele | municações, que não se<br>lefônico, central telefôni<br>trônica, tele- speaker e | e incorporem em instalaç<br>ica, detector de chamada<br>afins.                   | cões, veículos de<br>as telefônicas,                   |
| 210          | APARELHOS E EQUIP. PARA ESPORTES E DIVERSOES<br>Registra o valor das despesas com instrumentos, aparelhos e utensílios des<br>instalações de ginásios de esportes, centros esportivos, teatro, cinema, etc,<br>carrossel, cavalo, dardo, deslizador, disco, halteres, martelo, peso, placar, re           | tinados a qualquer modalidade de es;<br>tais como: arco, baliza, barco de reg<br>emo, vara de salto e afins.                  | portes e diversões de qu<br>ata, barra, bastão, bicio                            | ualquer natureza, desde o<br>cleta ergométrica, carnei                           | que não integrados a<br>ro de madeira,                 |

\* Um Grupo de Material é uma nomenclatura utilizada para definir um conjunto de materiais que possuem as mesmas características em termos de consumo, usabilidade e serventia.

Na tela de cadastro das informações do novo item, os campos **destacados** são de preenchimento **obrigatório**.

Os outros campos, apesar de não serem obrigatórios, são importantes para caracterização e auxílio na pesquisa de mercado.

Feito o preenchimento, clicar em "Solicitar Cadastro".

|                             | Informações do Material                        |  |
|-----------------------------|------------------------------------------------|--|
| Grupo de<br>Material:       | 5204 - APARELHOS DE MEDICAO E ORIENTACAO       |  |
| Denominação: *              | e                                              |  |
| Grupo de                    | APARELHOS DE MEDICAO E ORIENTACAO              |  |
| Unidade de                  |                                                |  |
| Medida:                     | 0.00                                           |  |
| valor Estimado.             |                                                |  |
|                             |                                                |  |
|                             |                                                |  |
|                             |                                                |  |
| Especificação: *            | ,                                              |  |
|                             |                                                |  |
|                             |                                                |  |
|                             |                                                |  |
|                             |                                                |  |
|                             |                                                |  |
| Links de Busca: 🔹           | r                                              |  |
|                             |                                                |  |
|                             |                                                |  |
|                             |                                                |  |
|                             |                                                |  |
| Aplicação do<br>Material:   |                                                |  |
|                             |                                                |  |
|                             |                                                |  |
|                             |                                                |  |
|                             |                                                |  |
| Sugestão de<br>Fornecedores |                                                |  |
| (Razão Social,              |                                                |  |
| relefone, citiali):         |                                                |  |
|                             |                                                |  |
| Foto do Material:           | Selecionar arquivo Nenhum arquivo selecionado. |  |
| Orçamento do<br>Material    | Selecionar arquivo Nenhum arquivo selecionado. |  |
| materiali                   | Solicitar Cadastro Carolar                     |  |

\* Campos de preenchimento obrigatório.

Portal Administrativo

Após clicar em "Solicitar Cadastro" aparecerá a seguinte mensagem:

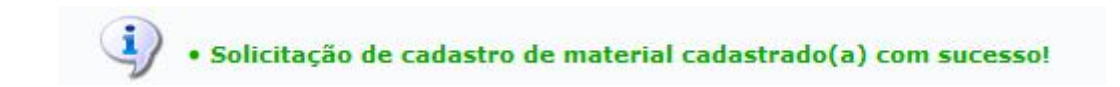

## A solicitação será analisada pelo Gestor de Catálogo e, após ser atendida, o usuário receberá, por e-mail, o código do novo material cadastrado.

Observação importante!

O Gestor responsável pelo cadastro poderá **retornar** ou **negar** a solicitação: <u>Uma solicitação de cadastro de material é retornada/negada em casos de</u> <u>materiais duplicados, especificação incorreta, etc.</u>

Caso isso aconteça, será enviado um e-mail, para o usuário solicitante, informando o situação do cadastro do material.